# 储水式电热水器手机APP使用说明 voi

(适用型号:SE4)

# 手机APP操作

本设备包含型号核准代码为: CMIT ID: 2016DP7710的无线电发射代码。 万家乐APP是针对万家乐旗下智能设备推出的移动端应用,目前支持智能设备的远程查看、控制与分组管 理等。同时用户还可以浏览访问移动商城,了解万家乐APP智能产品的相关资讯等。

## 1.下载安装

2.注册登录

3.添加设备

0

篇句眼哭, 全程相違

 $\nabla$ 

扫描下侧二维码下载安装"万家乐ONE+",根据提示完成安装。

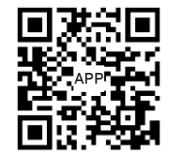

• —

量伺服器 • 全程相選諾

AREN

 $\nabla$ A

用户在首页点击【+】添加您的智

能设备,即可进入注册登录界面。

|  | 系统      | 版本号      |
|--|---------|----------|
|  | Android | 4.1及以上版本 |
|  | IOS     | 7.1及以上版本 |
|  |         |          |

(安卓、IOS均可在应用商店下载)

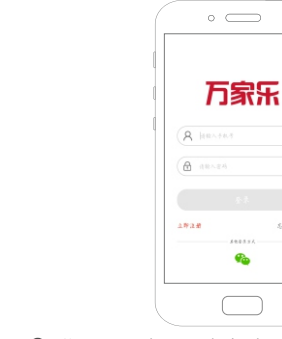

- 登录:已注册用户在注册登录界面输入您的手机 号和密码,点击【登录】,登录成功后可进行设 备添加。
  - 注册·未注册用户在注册登录界面点击【注册】 根据提示完成注册,注册完成后可进行设备添加。

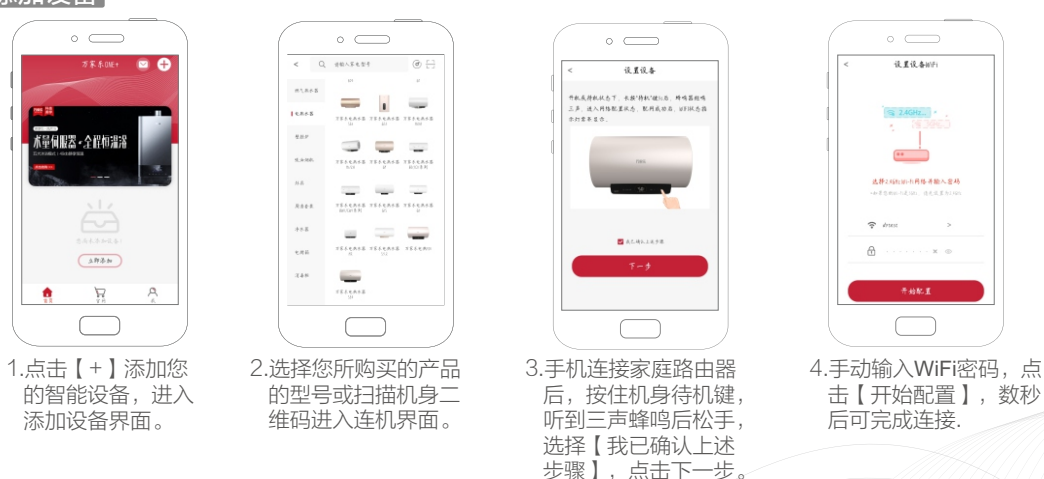

1

△ 注:添加设备前,请确保入网配置过程中显示的路由器网络与手机本身选用WiFi网络相同

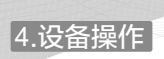

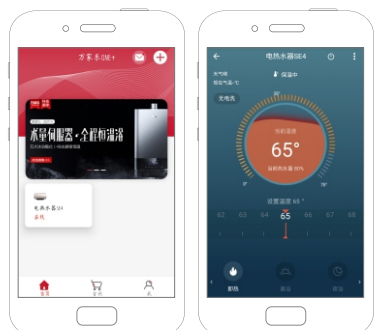

●点击首页的储水式电热水器即可进入操作主页。 操作主页显示电热水器当前工作状态及所有模式 按键。

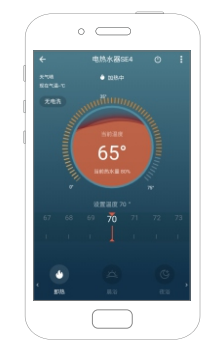

● 调节温度· 左右滑动中下部的温度带可轻松设置 加执温度。

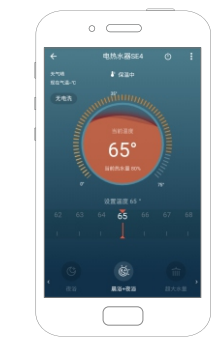

●选择模式:点击左上角【无电洗】,可开启/关闭无 电洗功能;左右滑动底部的模式带,点击【即热】、 【晨浴】、【夜浴】、【晨浴+夜浴】、【超大水 量】、【净化抑菌】,可进行相应模式选择与设置。

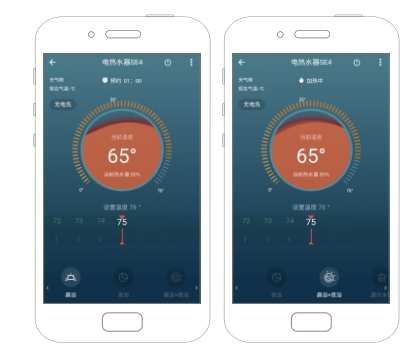

● 晨浴: 预约时间自动设定在5:00~9:00时段; 夜浴: 预约时间自动设定在17:00~23:00时段; 晨浴+夜浴:预约时间自动设定在5:00~9:00及 17:00~23:00两个时段内。

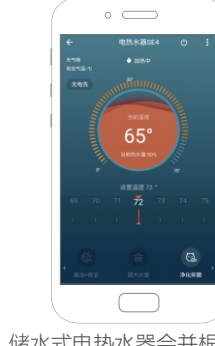

●净化抑菌: 储水式电热水器会并根据用户用水习惯 进行周期性智能抑菌。

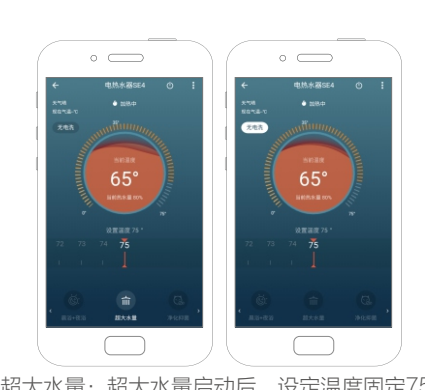

●超大水量:超大水量启动后,设定温度固定75℃ 不可调节,储水式电热水器在用水过程中持续补 充热水。

●无电洗:无电洗启动后,储水式电热水器在用水 过程中会自动整机断电。

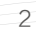

### 5.共享设备、编辑名称

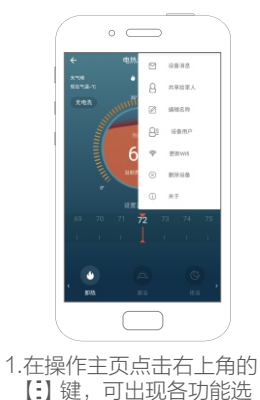

• —

顶。

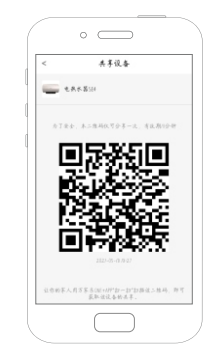

2.选择【共享给家人】,即可弹 出二维码,家人可使用万家乐 APP【扫一扫】功能扫描该二 维码,即可轻松添加当前设备。

3

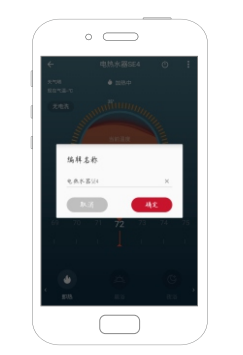

3.选择【编辑名称】,输入您需要 编辑的储水式电热水器名称,点 击【确定】即可完成。

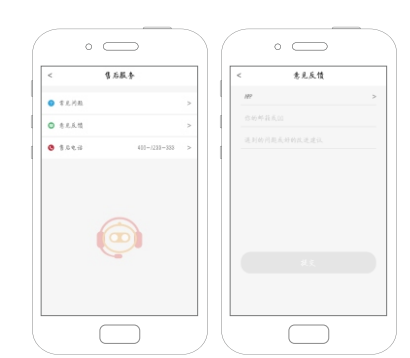

我们很重视您的使用体验和感受,您可以通过左图方式向我们反 馈宝贵意见或建议。

● 意见反馈方法:在APP首页点击右下角【我】--【售后服务】---【意见反馈】,即可反馈您的意见,反馈后我们会即时跟进处理。

### 9.常见问题

- 1.万家乐APP可以帮你做什么?
- 答: 当您购买了支持万家乐APP的智慧家居、家电和医疗健康等硬件设备时,在该 APP 上添加设备 后就可以实现手机端远程控制功能,还可以实现两个设备联动的智能场景。您可以在 APP 浏览 社区和商城了解支持万家乐 APP 设备的资讯等。
- 2.如何下载万家乐APP?
- 答:用微信、浏览器等应用软件的"扫一扫"能扫描万家乐APP二维码(机身或万家乐APP使用说明其中一处),即可轻松下载并安装"万家乐ONE+"手机软件。
- 3.如何把我添加的设备共享给家人?
- 答:您可以使用【共享给家人】功能共享已添加的设备给家人。
  - 1)在设备列表中长按设备,选择菜单【共享给家人】;
  - 2)进入设备界面,在右上角【:】中递择【共享给家人】。
- 4.为什么添加过程中配置不成功?
- 答: 1)请检查您的路由器是否正常接入互联网,并且路由器名称 (SSID)不要使用中文字符;
  - 2)确保入网配置过程中显示的路由器网络与手机本身选用WiFi网络相同;
  - 3) 请确保输入的 WiFi 密码正确;
  - 4)可能是路由器允许接入的设备数量已经超过最大限制;
  - 5)可能是路由器WiFi为5G频段,请切换到2.4G频段。
- 5.可以把手机的共享热点当做添加智能设备的 WiFi 热点吗?
- 答:初次添加设备时,需要一个 WiFi 路由器,您可以把一个手机做 WiFi 热点(相当于路由器, 此时需要注意手机流量消耗),另一个手机安装万家乐APP,两个手机配合进行智能家电的 控制!
- ▲ 注:本公司保留对产品进行修改、改进的权利,以上的技术参数、外观结构、程序内容如有变动,以实物和APP最新程序为准,恕不另行通知。

1

广东 目方

开机状态下,长按整机上的"待机"键,蜂鸣器响一声,WiFi指示 灯熄灭,可清除所有连接设备。

⚠注:清除设备后,等待约20s后才可重新进行添加设备操作。

意时,操作界面主页会出现E2/E3/E4/E7/